# BeoMaster 5 Útmutató

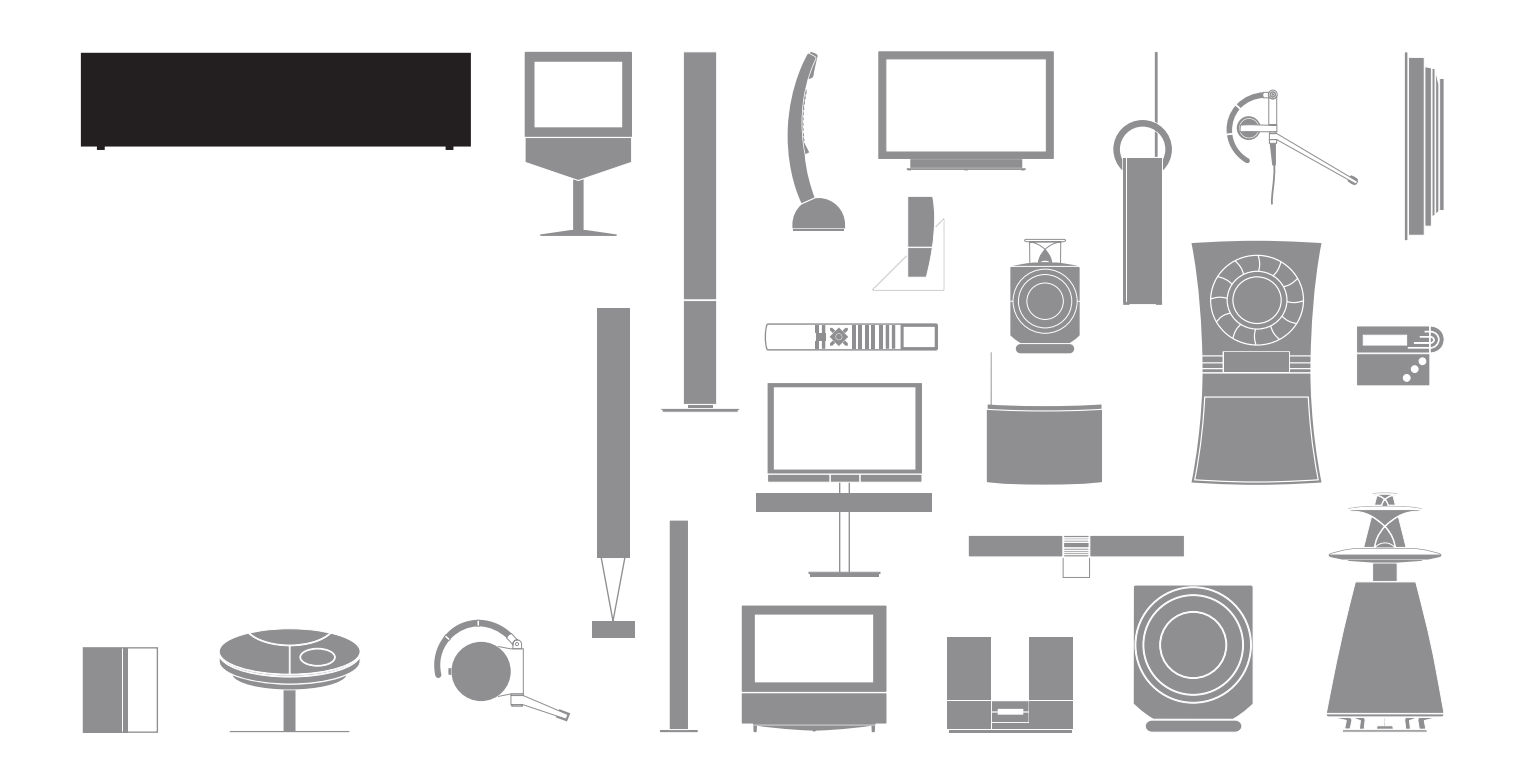

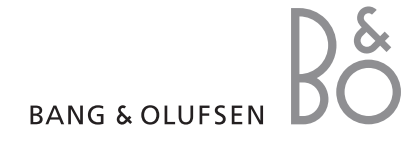

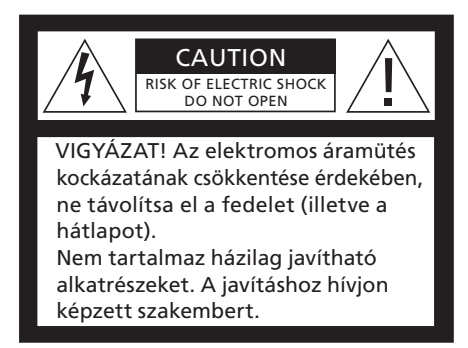

#### FIGYELMEZTETÉS: Az elektromos

áramütés és a tűz veszélyének csökkentése érdekében, ne tegye ki ezt a készüléket eső, vagy nedvesség hatásának. Óvja a berendezést a csöpögő vagy fröccsenő víztől, és ügyeljen arra, hogy folyadékot tartalmazó tárgyakat, például vázát, ne helyezzenek a berendezésre. Ha teljesen le akarja választani a készüléket a váltakozó áramú hálózatról, akkor húzza ki a hálózati csatlakozót a fali aljzatból. A leválasztott készüléknek használatra készen kell állnia.

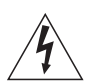

Az egyenlő oldalú háromszögben látható nyílheggyel ellátott villám célja az, hogy felhívja a felhasználó figyelmét a szigeteletlen "veszélyes feszültség"-nek a termék dobozán belüli jelenlétére, amely elég nagy lehet ahhoz, hogy emberre veszélyes elektromos áramütés kockázata jöhessen létre.

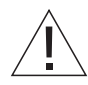

Az egyenlő oldalú háromszögben látható felkiáltójel célja, hogy felhívja a felhasználó figyelmét a termékhez mellékelt dokumentumokban található fontos használati és karbantartási (szervizelési) utasítások meglétére.

#### Csak az Egyesült Államokban élő felhasználók számára!

MEGJEGYZÉS! Ezt a berendezést tesztelték, és úgy találták, hogy megfelel a B osztályú digitális eszközökre vonatkozó határértékeknek, az FCC Szabályzat 15. részében foglaltak szerint. Az előírásban megadott határértékek ésszerű védelmet ielentenek a lakóhelven történő használat során a káros interferenciával szemben. A készülék rádiófrekvenciás sugárzást termel. használ és sugározhat ki, és ha telepítése és használata nem az utasításoknak megfelelően történik, zavarhatia a rádiófrekvenciás kommunikációt. Még helves telepítés esetén sincs garancia arra, hogy bizonyos esetekben nem lép fel interferencia. Ha a készülék zavaria a rádiós vagy televíziós vételt (amiről a készülék ki- és bekapcsolásával győződhet meg), akkor a következő intézkedések megtételével csökkentheti az interferenciát:

- Fordítsa el vagy helyezze más helyre a vevőantennát.
- Helyezze egymástól távolabbra a készüléket és a vevőkészüléket.
- Ne arra az áramkörre csatlakoztassa a berendezést, amelyhez a vevőkészülék csatlakozik, hanem egy másikra.
- Forduljon a forgalmazóhoz vagy kérje tapasztalt rádió- vagy televízió-szerelő segítségét.

Csak Kanadában élő felhasználók számára! Ez a B osztályú digitális készülék megfelel a Canadian Interference-Causing Equipment Regulations (az interferenciát okozó készülékekre vonatkozó kanadai előírások) valamennyi előírásának.

#### Fontos!

- Ne tegye ki a terméket közvetlen napfény vagy mesterséges fény, például spotlámpa hatásának.
- Ügyeljen arra, hogy a televízió beállítása, elhelyezése és csatlakoztatása az utasítások szerint történjen.
- Szilárd felületen vagy állványon legyen a termék végleges helye. Csak Bang & Olufsen által elfogadott állványt és falikart használjon!
- Ne helyezzen semmit a készülék tetejére.
- Ne tegye ki a terméket nagy nedvesség, eső vagy hőforrás hatásának.
- A készülék beltéri, száraz, otthoni környezetben történő használatra készült. Csak 10–40°C közötti hőmérséklettartományon belül használja.
- Hagyjon elég helyet a termék körül a megfelelő szellőzés számára.
- Addig ne csatlakoztassa a táphálózathoz a rendszerben lévő termékeket, amíg nem csatlakoztatott minden kábelt.
- Ne próbálja meg felnyitni a terméket. A javítást bízza szakemberre.
- Ha a készülék túlzottan erős zajjal indulna, akkor késedelem nélkül szállítsa be javításra.
- A készülék teljes kikapcsolása csak akkor történik meg, ha kihúzza a csatlakozót a fali aljzatból.

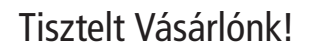

Ez az útmutató Bang & Olufsen készülékének napi használatához szükséges ismereteket tartalmazza. A készüléket a forgalmazónak kell a helyszínre szállítania, telepítenie és beállítania.

A BeoMaster 5 csak akkor használható, ha a számítógéphez van csatlakoztatva. A célszoftver használatát a PDF formátumú Útmutatóban ismertetjük, amelyet a számítógépén használható BeoPlayer szoftverhez mellékeltünk.

A Bang & Olufsen termékek tervezésénél és fejlesztésénél messzemenően figyelembe vettük a felhasználói igényeket. Ezért kérjük, hogy ossza meg velünk a termékkel kapcsolatos tapasztalatait.

Kapcsolatba léphet velünk, ha ellátogat webhelyünkre... www.bang-olufsen.com

levélcímünk: Bang & Olufsen a/s BeoCare Peter Bangs Vej 15 DK–7600 Struer

vagy faxoljon: Bang & Olufsen BeoCare +45 9785 3911 (fax)

#### Bevezetés

A BeoMaster lehetővé teszi, hogy az otthonában már meglévő digitális jelforrások előnyeit a Bang & Olufsen termékeken keresztül élvezhesse. Hallgathat digitális zenét és internet rádiót, nézegethet digitális képeket és videoklipeket, és ellátogathat weboldalakra.

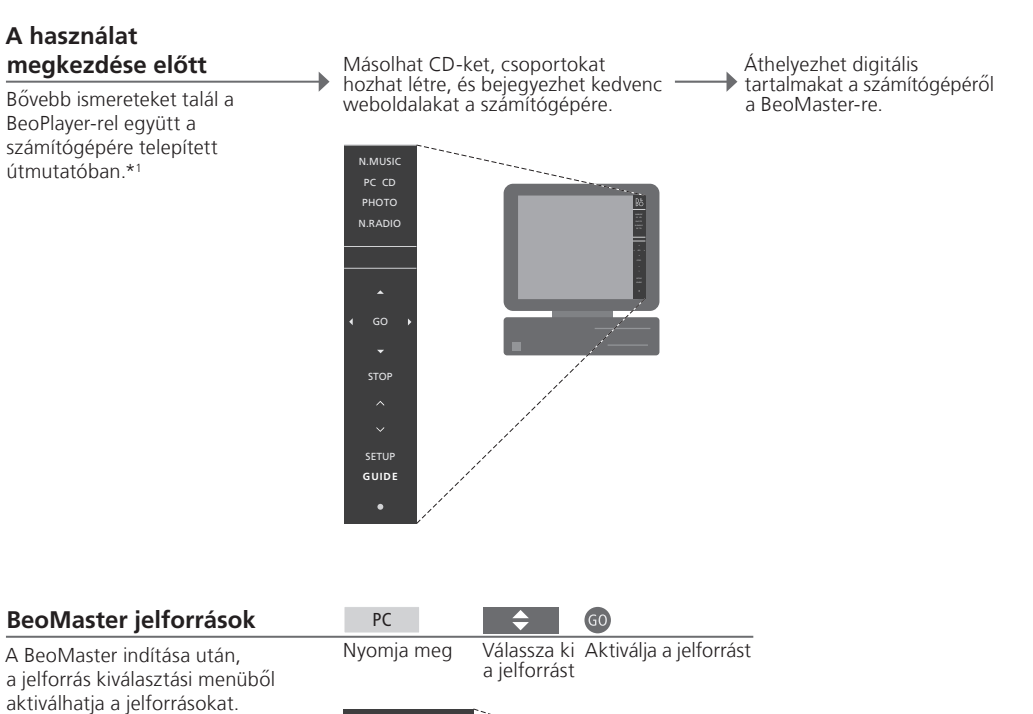

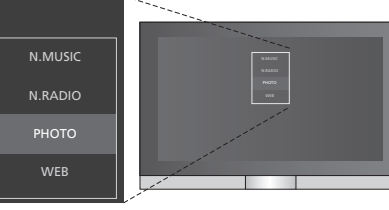

#### Fontos!

\*1 BeoPlayer vagy BeoPort Ha BeoPort dobozzal rendelkezik, akkor a BeoPlayer szoftver neve BeoPort. Ebben az útmutatóban a célszoftvert BeoPlayer-nek nevezzük.

A műszaki jellemzők, a funkciók, és ezáltal a kezelés módosításának joga fenntartva!

## A távirányító használata

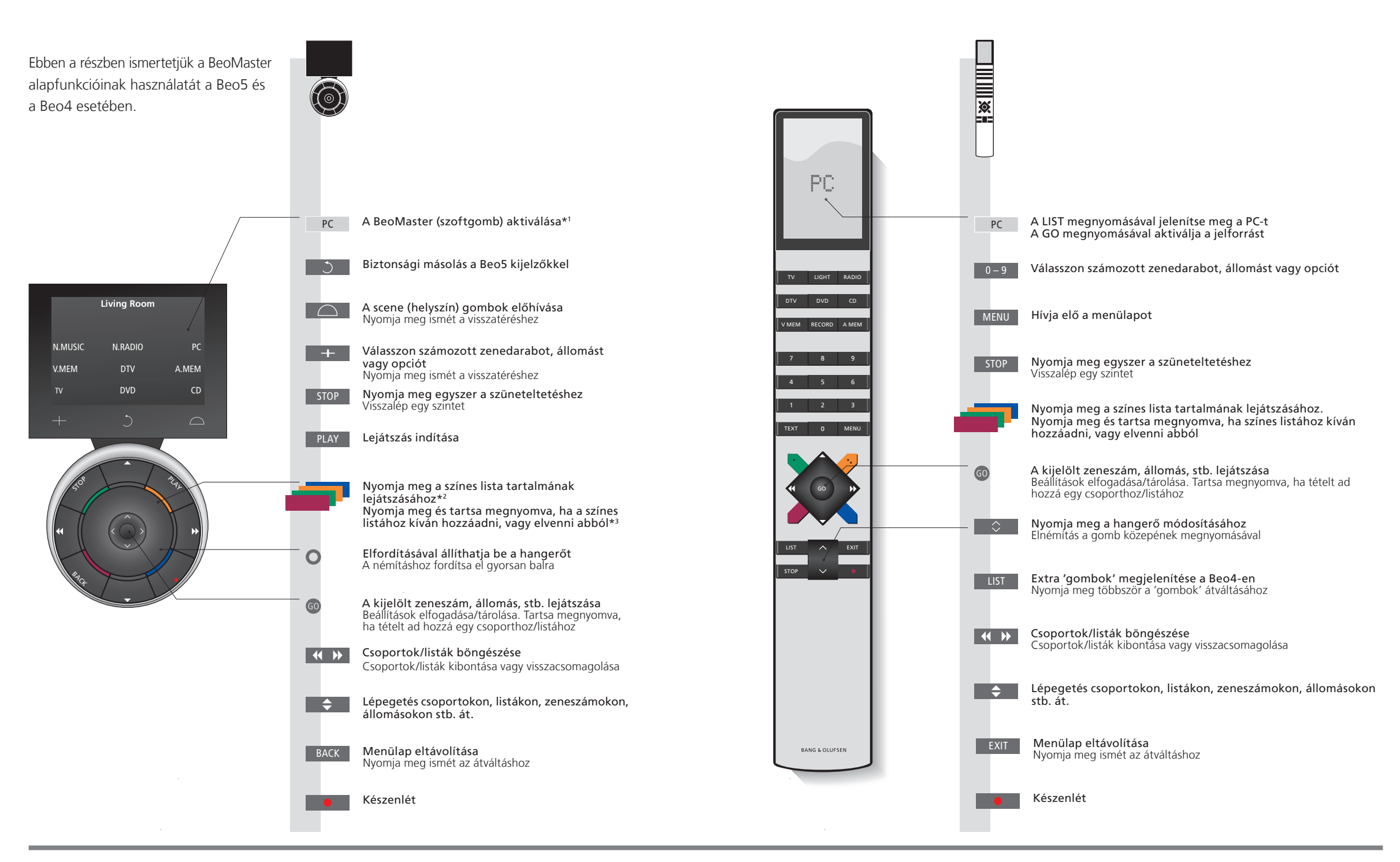

#### Hasznos tippek

\*1 A szoftgombok Világosszürke gombok jelzik, ha egy szöveget kell megnyomnia a kijelzőn. Sötétszürke gombok jelzik, ha egy valódi gombot kell megnyomnia.

\*2 Színes gombok Nyomja meg a szín mellett a tárcsát, ha egy színes gombot kíván aktiválni.

\*<sup>3</sup> MEGJEGYZÉS! Minden nézet a játéklista nézet kivételével.

## Tartalom

| 4  | Jelforrások használata                  |
|----|-----------------------------------------|
| 4  | Menülapok használata                    |
| 4  | Listák használata                       |
|    |                                         |
| 8  | N.MUSIC                                 |
| 9  | N.RADIO                                 |
| 10 | РНОТО                                   |
| 11 | WEB                                     |
| 12 | Használata egy csatlakoztatott szobából |
|    |                                         |
| 16 | A rendszer beállítása                   |

20 Menük és jelek

## Jelforrások használata

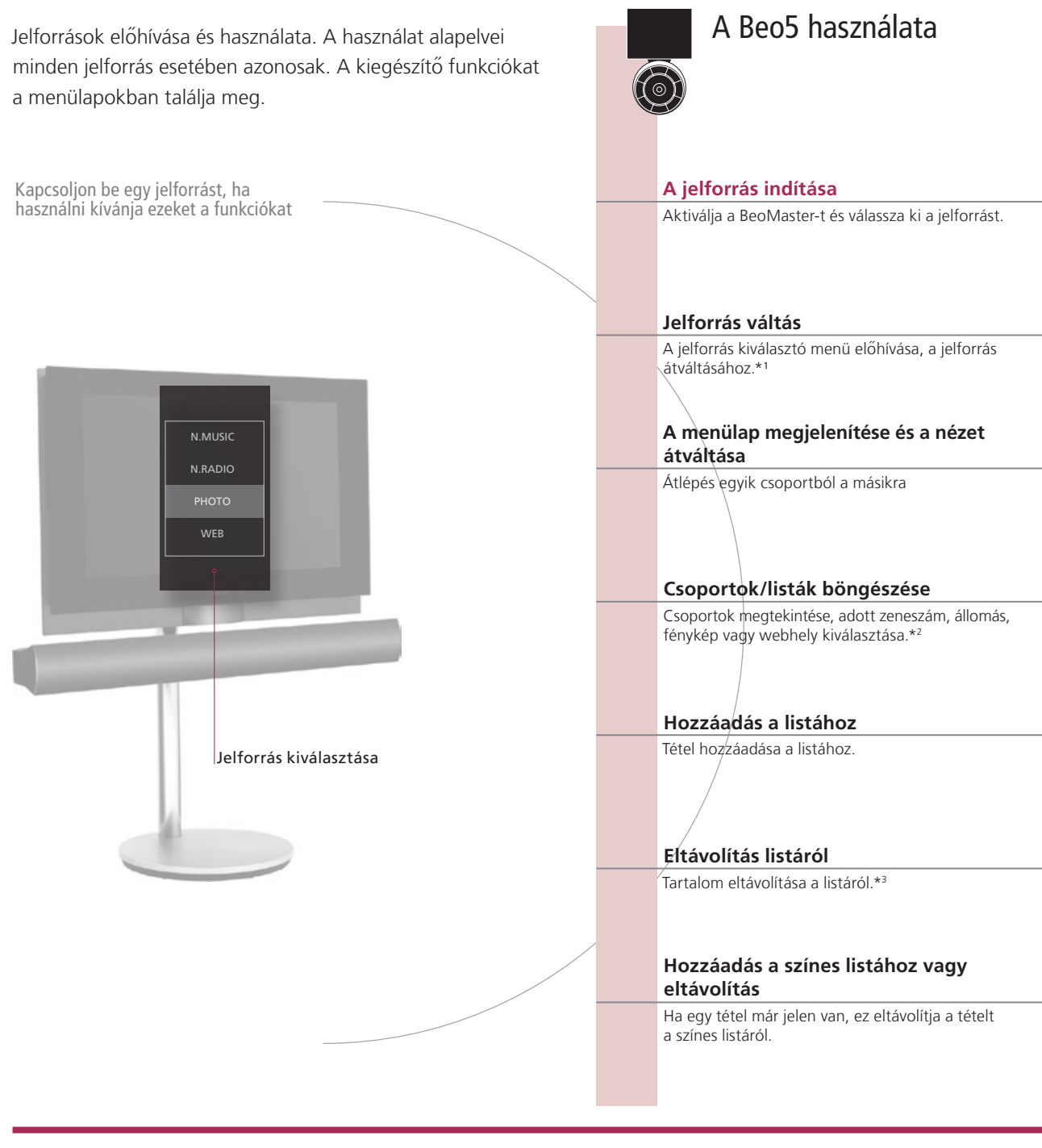

## Szójegyzék

| N.MUSIC | Digitális zenei fájlok érhetők el a Bang & Olufsen rendszeren keresztül.      |
|---------|-------------------------------------------------------------------------------|
| N.RADIO | Rádióállomások érhetők el az interneten keresztül.                            |
| рното   | Digitális képek és videoklipek láthatók a televízió képernyőjén.              |
| WEB     | Kiválasztott webhelyek jeleníthetők meg a televízión.                         |
| Tétel   | Egy tétel lehet egy zeneszám, egy kép, egy állomás, egy lista vagy egy album. |
| Csoport | Egy csoport legalább egy tételből áll.                                        |
| Lista   | Lejátszási listára vagy színes listára vonatkozik.                            |
|         |                                                                               |

## Jelforrások használata

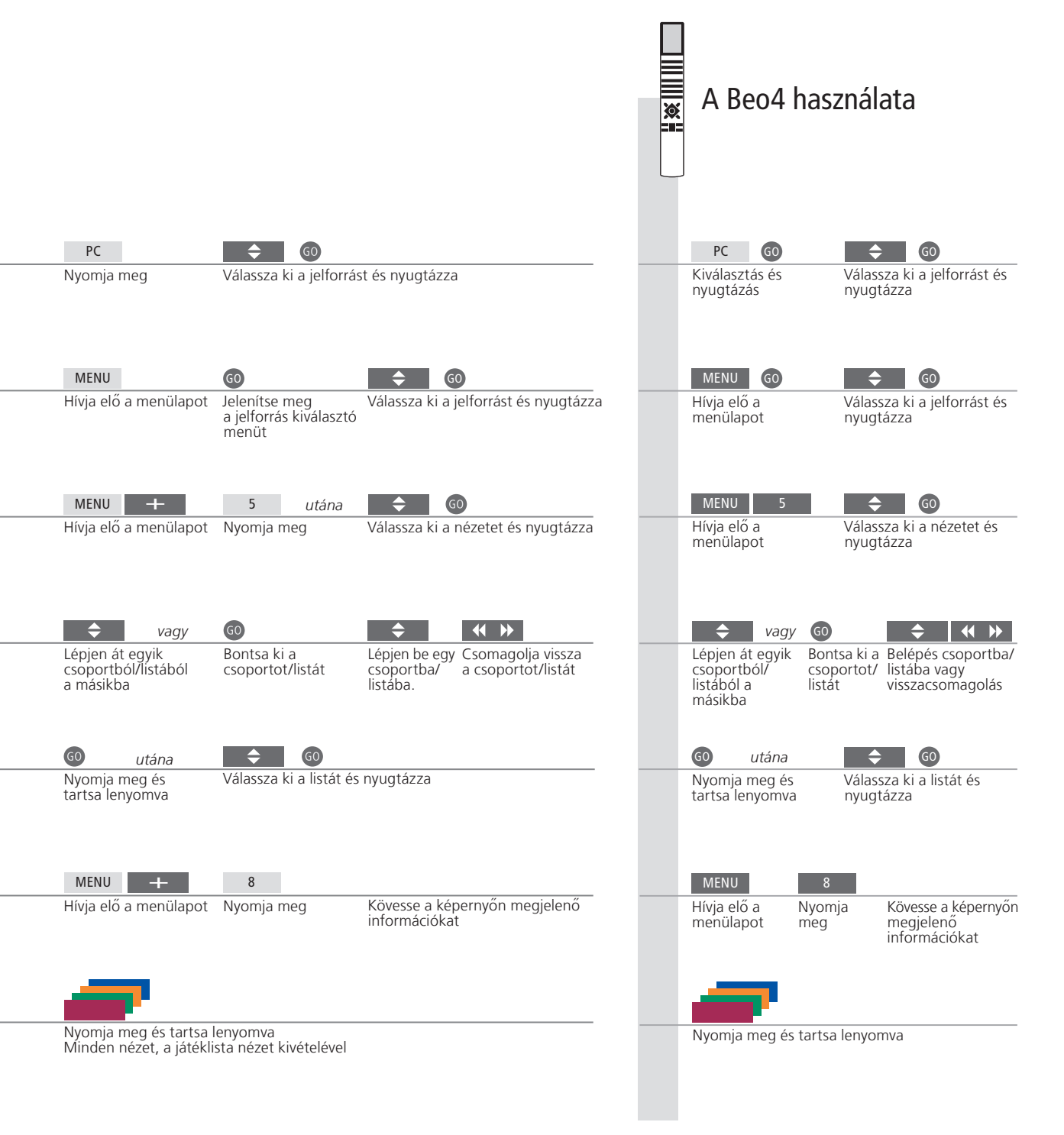

#### Hasznos tippek

\*1 Egy jelforrás aktiválása

Használja az 1-4 számjegyes gombokat egy jelforrás kiválasztására.

\*<sup>2</sup> Csoportok/listák átugrása

\*<sup>3</sup> Tartalom eltávolítása listából vagy csoportból

kiválasztására. Nyomja meg a bal/jobb gombot a távirányítón csoportok/ listák átugrására.

Eltávolíthat tartalmakat listákból és színes listákból. A funkció minden más nézetben törli a tartalmat. A funkcióval listákat is törölhet.

MEGJEGYZÉS! A BeoMaster bekapcsolásakor az indítási idő akár 30 másodperc is lehet.

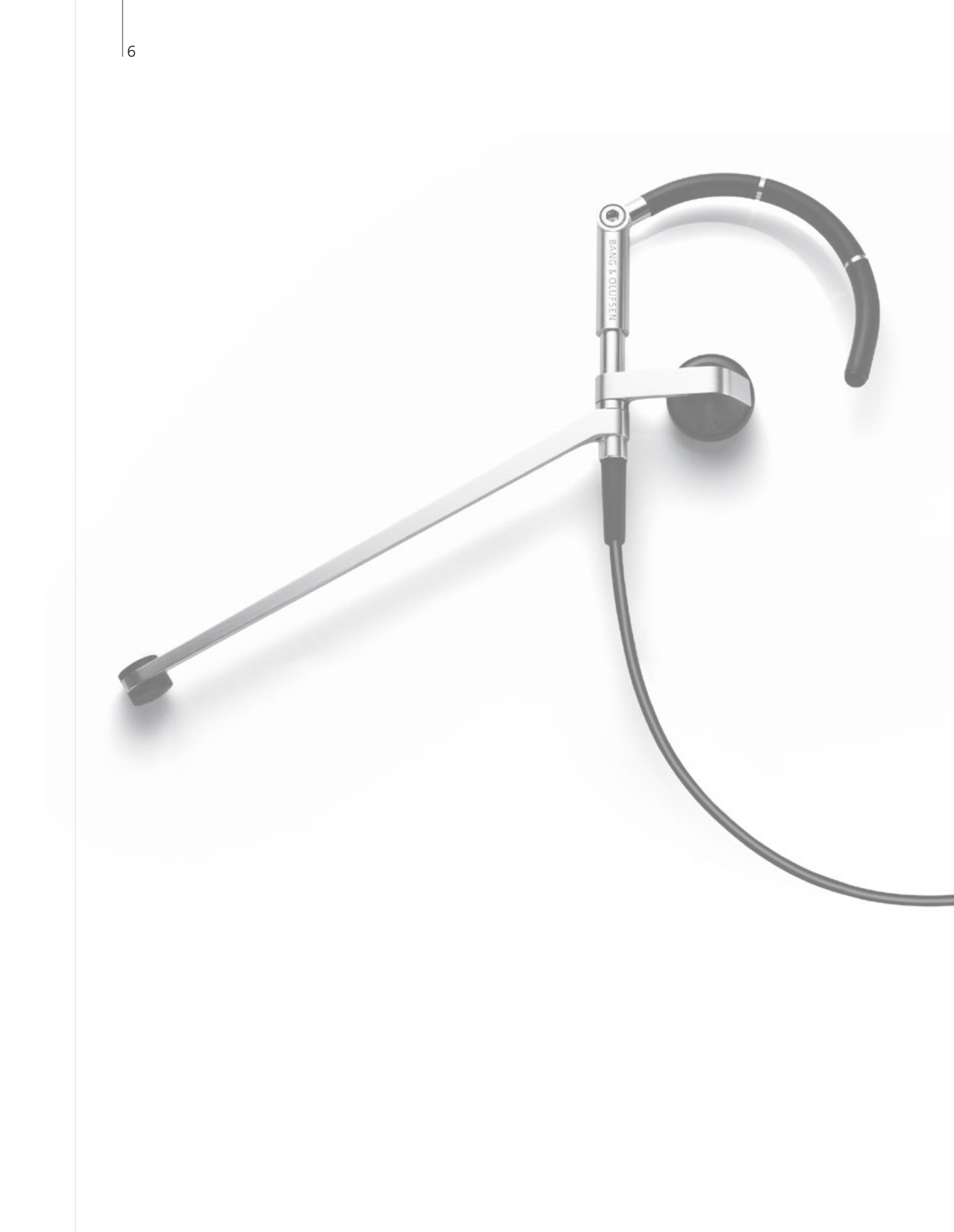

## Tartalom

- 8 N.MUSIC
- 9 N.RADIO
- 10 PHOTO
- *11* WEB
- 12 Használat egy csatlakoztatott szobából

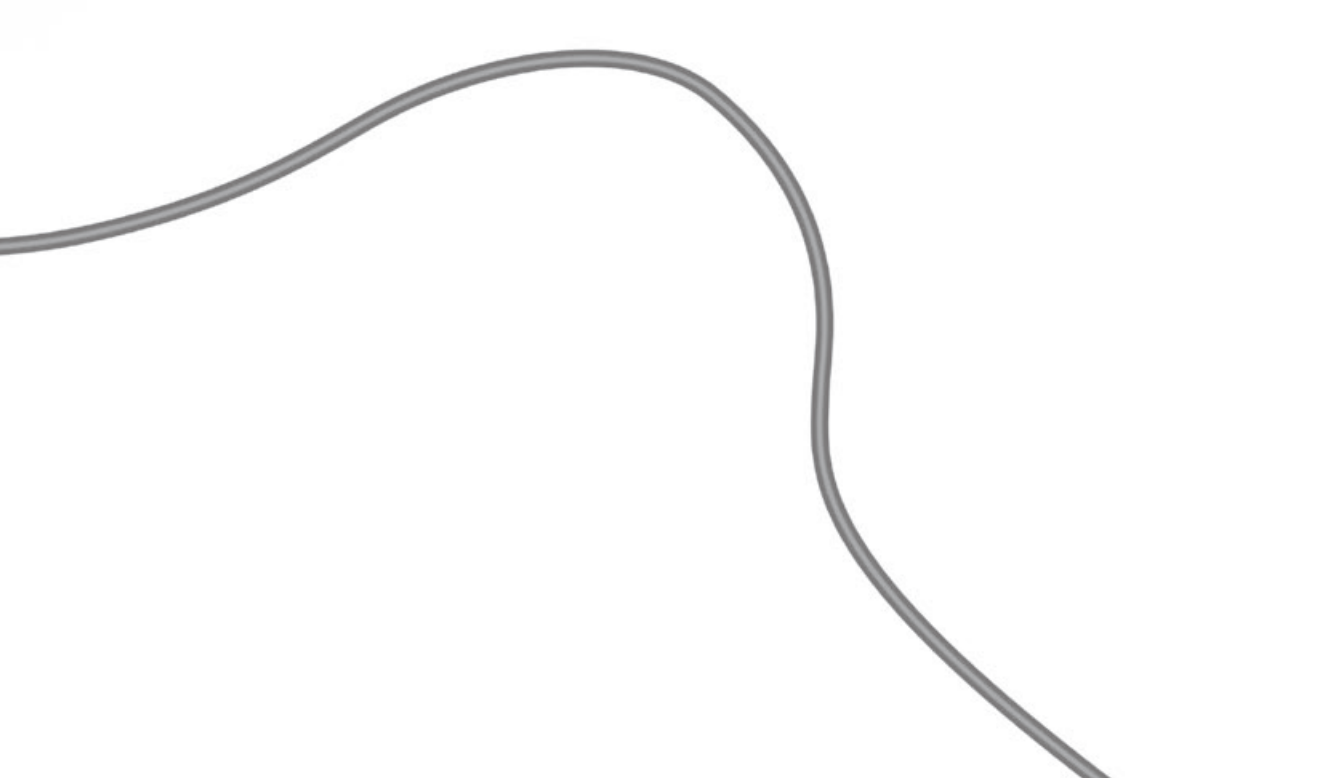

#### N.MUSIC

Mindegyik CD-jét elrejtheti, ugyanakkor mégis elérheti a zeneszámokat a BeoMaster-en keresztül. Ha átmásolta zeneszámait a BeoMaster-re, akkor böngészhet közöttük műfaj, előadó, album, cím vagy mappa alapján.

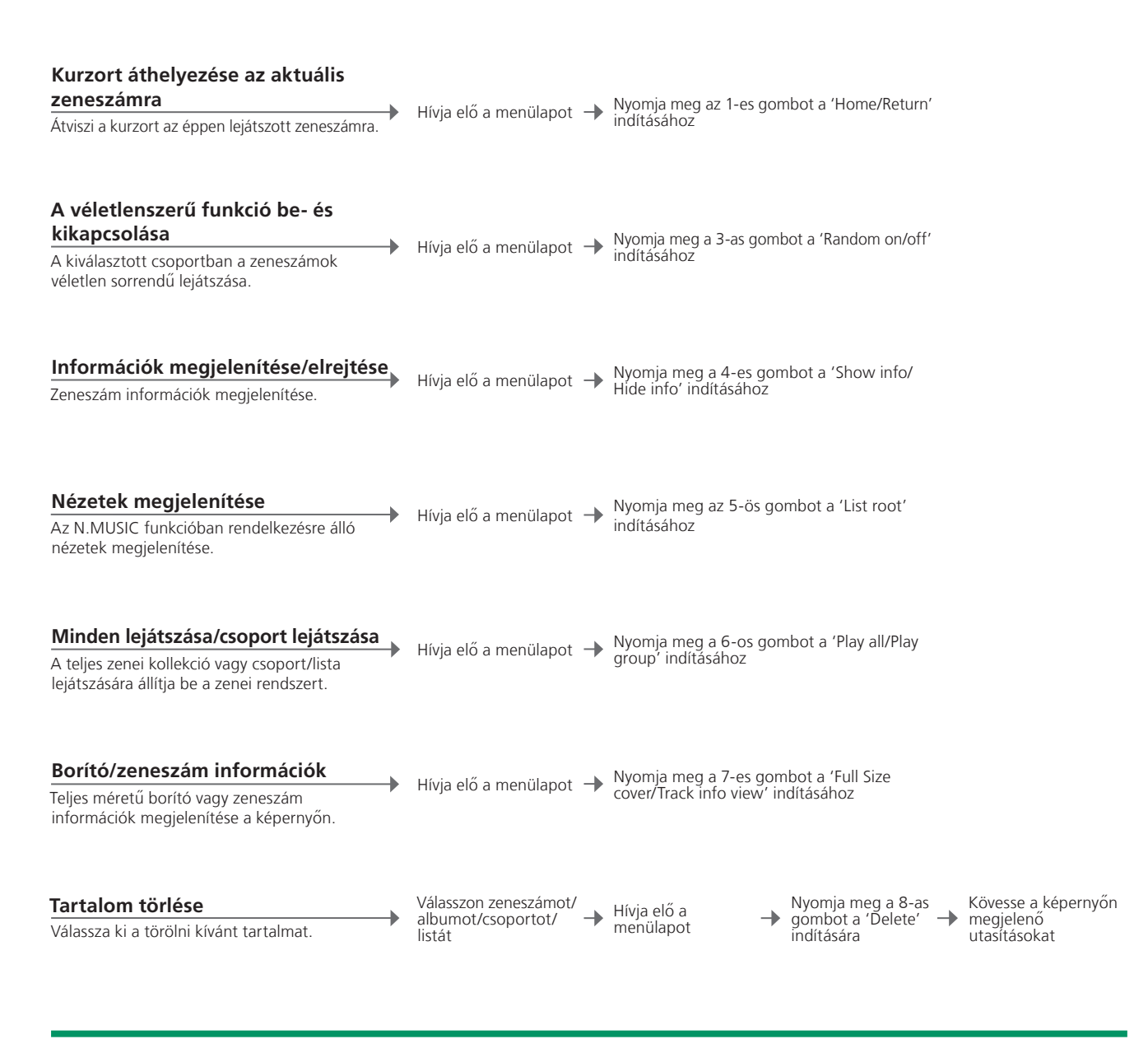

#### Hasznos tippek

CsoportEgy csoport lehet például egy lista, egy CD vagy egy fényképalbum.ÚtmutatóHa a célszoftverről és a BeoMaster-ről még többet szeretne megtudni,<br/>tekintse meg a számítógépén a BeoPlayer-hez adott útmutatót.ListákJavasoljuk, hogy számítógépén hozzon létre és szerkesszen listákat.szerkesztésreLásd a BeoPlayer útmutatót.

MEGJEGYZÉS! Az összes jelforrásra érvényes módon, ha megnyomja a MENU-t és gyorsan utána egy számjegyes gombot, akkor kiválaszthat egy opciót a menülapról.

## N.RADIO

Internetes rádióállomásokat érhet el a világ számos pontján. Rendezheti a rádióállomásokat országok, nyelvek, műfajok és elnevezések alapján, és kedvenc állomásaiból saját listát is készíthet.

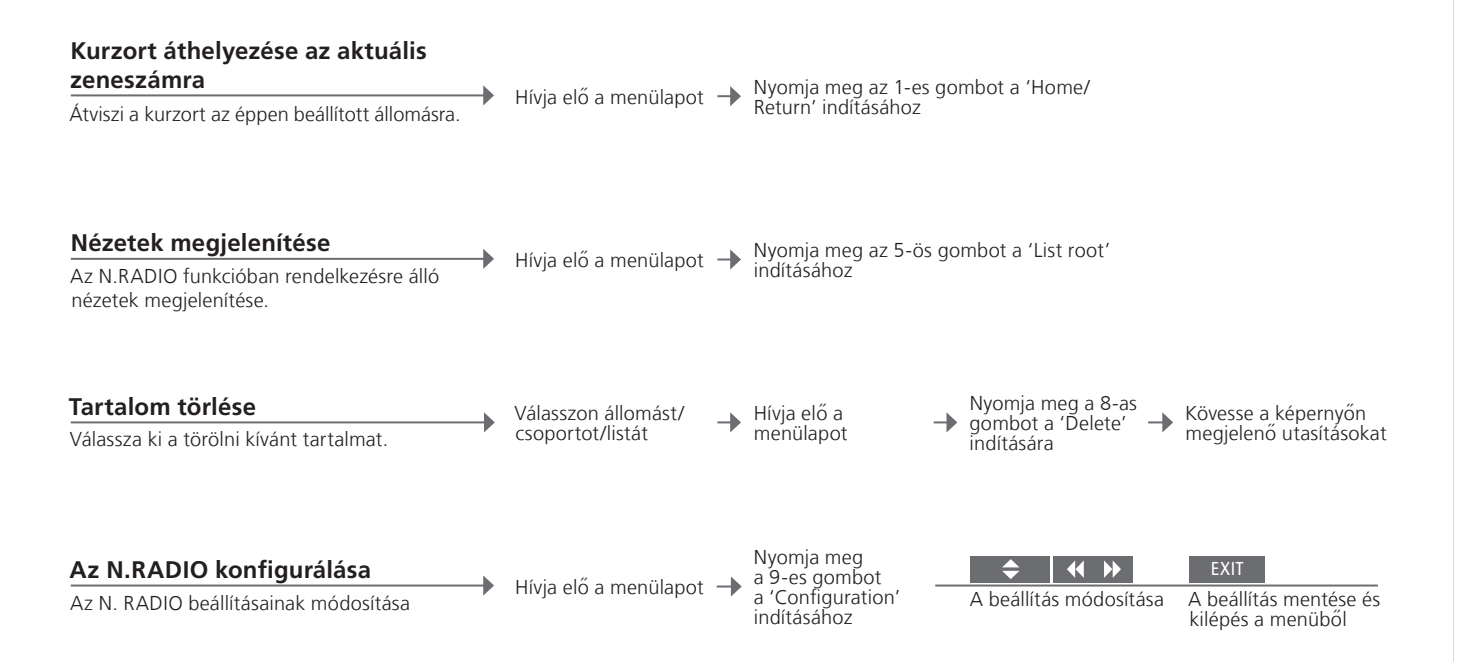

| Listák szerkesztésre | Javasoljuk, hogy számítógépén hozzon létre és szerkesszen listákat.<br>Lásd a BenPlaver útmutatót |
|----------------------|---------------------------------------------------------------------------------------------------|
| Színes listák        | Az N.MUSIC esetében minden egyes színes lista, akár 9 tételt is tartalmazhat.                     |
|                      | Ha módosítani kívánja ezeket a beállításokat, akkor tekintse meg a BeoPlayer<br>útmutatót.        |

#### РНОТО

Használja a számítógépén a célszoftvert fényképek és videoklipek rendszerezésére. Élvezze a digitális fényképeket és videoklipeket a televízión.

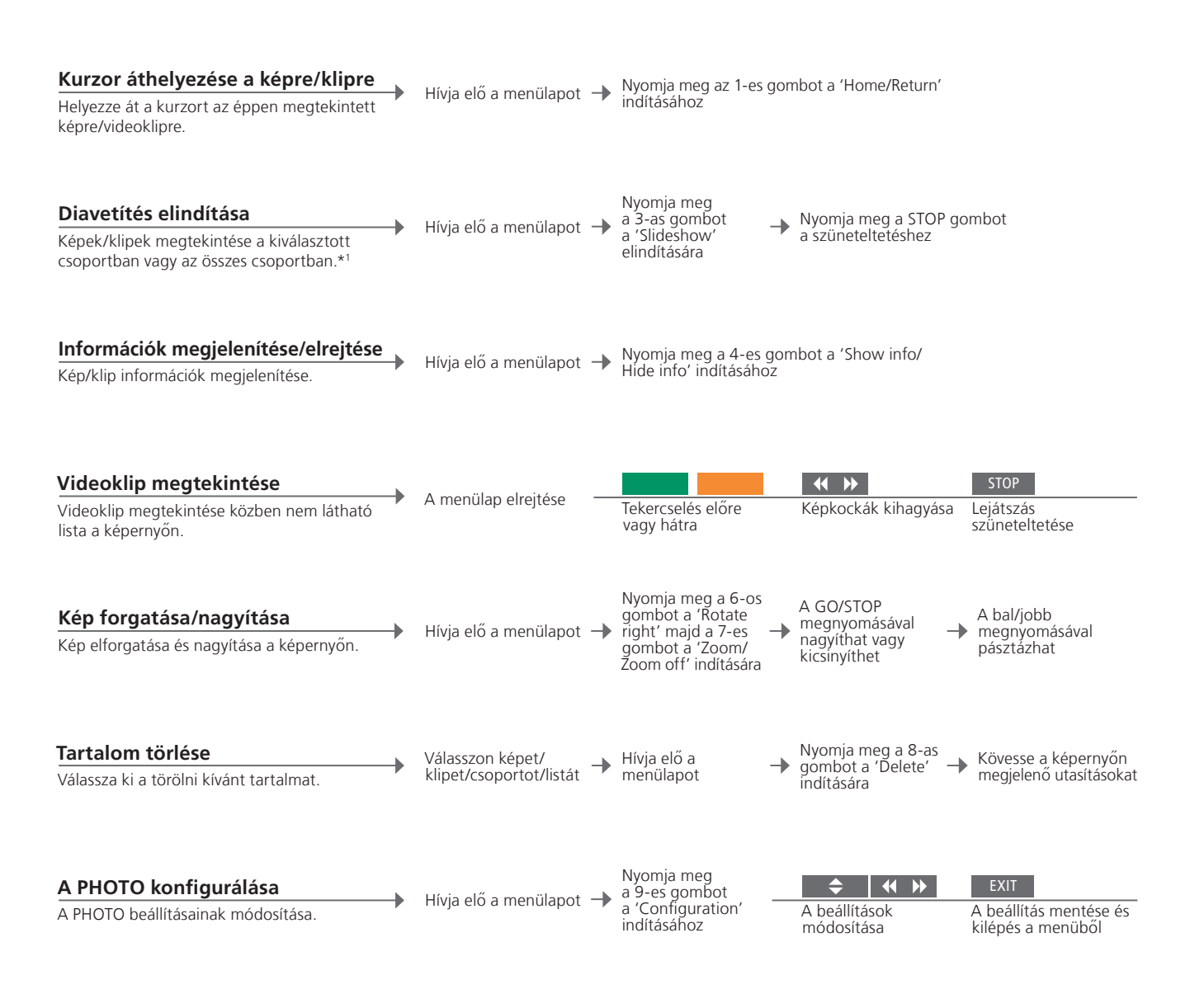

#### Hasznos tippek

Listák szerkesztésre Javasoljuk, hogy számítógépén hozzon létre és szerkesszen listákat. Lásd a BeoPlayer útmutatót. \*1 A 'Configuration' menüben kialakított beállításoknak megfelelően.

## WEB

Látogasson el kedvenc weboldalaira a televízión keresztül. Átkapcsolhat weboldalak között és navigálhat a televízió képernyőjén a távirányító segítségével.

| <b>Görgetés</b><br>Görgessen a webhelyen, ha lista nem látható.                                 | <b>→</b> | Görgetés a webhelyen      |   |                                                                 |                                          |                                      |                                        |
|-------------------------------------------------------------------------------------------------|----------|---------------------------|---|-----------------------------------------------------------------|------------------------------------------|--------------------------------------|----------------------------------------|
| <b>Navigálás</b><br>Lépjen egy linkre és hívjon elő egy új webhelyet.                           | <b>→</b> | Lista elrejtése –         | • | GO<br>Átváltás a kurzorra                                       | A kurzor átvitele egy<br>linkre          | GO<br>Új oldal<br>megje-<br>lenítése | EXIT<br>Átváltás<br>görgetési<br>módra |
| <b>Könyvjelző hozzáadása</b><br>A kijelölt könyvjelző hozzáadása egy<br>csoporthoz.             | <b>→</b> | Könyvjelző kiválasztása – | • | 60<br>Nyomja meg és<br>tartsa lenyomva                          | <b>♦</b><br>Csoport<br>kiválasztása      | 60<br>Nyugtázás                      |                                        |
| Kurzor áthelyezése a webhelyre<br>Helyezze át a kurzort az éppen megtekintett<br>webhelyre.     | <b>→</b> | Hívja elő a menülapot 🗦   | • | Nyomja meg az 1-es <u>c</u><br>indításához                      | gombot a 'Home/Returr                    | 'n                                   |                                        |
| <b>Előugró ablakok megtekintése</b><br>A menülapról előugró ablakok listájának<br>megtekintése. | <b>→</b> | Hívja elő a menülapot 🖃   | • | Nyomja meg a 3-as g<br>indítására                               | ombot a 'Popup list'                     |                                      |                                        |
| <b>A következő/előző megtekintése</b><br>Átlépés egyik webhelyről a másikra.* <sup>2</sup>      | <b>→</b> | Hívja elő a menülapot –   | • | Nyomja meg a 4-es g<br>majd a 6-os gombot<br>lépéshez           | ombot a 'Previous'<br>a 'Next' webhelyre |                                      |                                        |
| <b>A WEB konfigurálása</b><br>A WEB beállításainak módosítása.                                  | •        | Hívja elő a menülapot –   | • | Nyomja meg<br>a 9-es gombot<br>a 'Configuration'<br>indításához | A beállítások<br>módosítása              | EXIT<br>A beállítás<br>kilépés a r   | mentése és<br>nenüből                  |
|                                                                                                 |          |                           |   |                                                                 |                                          | Kiepes a i                           | nenubor                                |

| Könyvjelzők és<br>mappák rendezése | A televízió képernyőjén megtekinteni kívánt webhelyek hozzáadása a számítógépen található Internet Explorerben. Lásd a BeoPlayer útmutatót. |
|------------------------------------|----------------------------------------------------------------------------------------------------|
| Könyvjelzők törlése                | Hívja elő a menülapot, majd nyomja meg a 8-as gombot és kövesse a                                                                           |
|                                    | képernyőn megjelenő útmutatásokat.                                                                                                    |
| * <sup>2</sup> Előugró ablakok     | A 4-es és 6-os gomb segítségével megtekintheti a televízió képernyőjén                                                                      |
| -                                  | megjelenő előugró ablakokat.                                                                                                    |

## Használat egy csatlakoztatott szobából

Ha otthonában BeoLink hálózattal rendelkezik, akkor egy csatlakoztatott szobából használhatja a következő funkciókat.

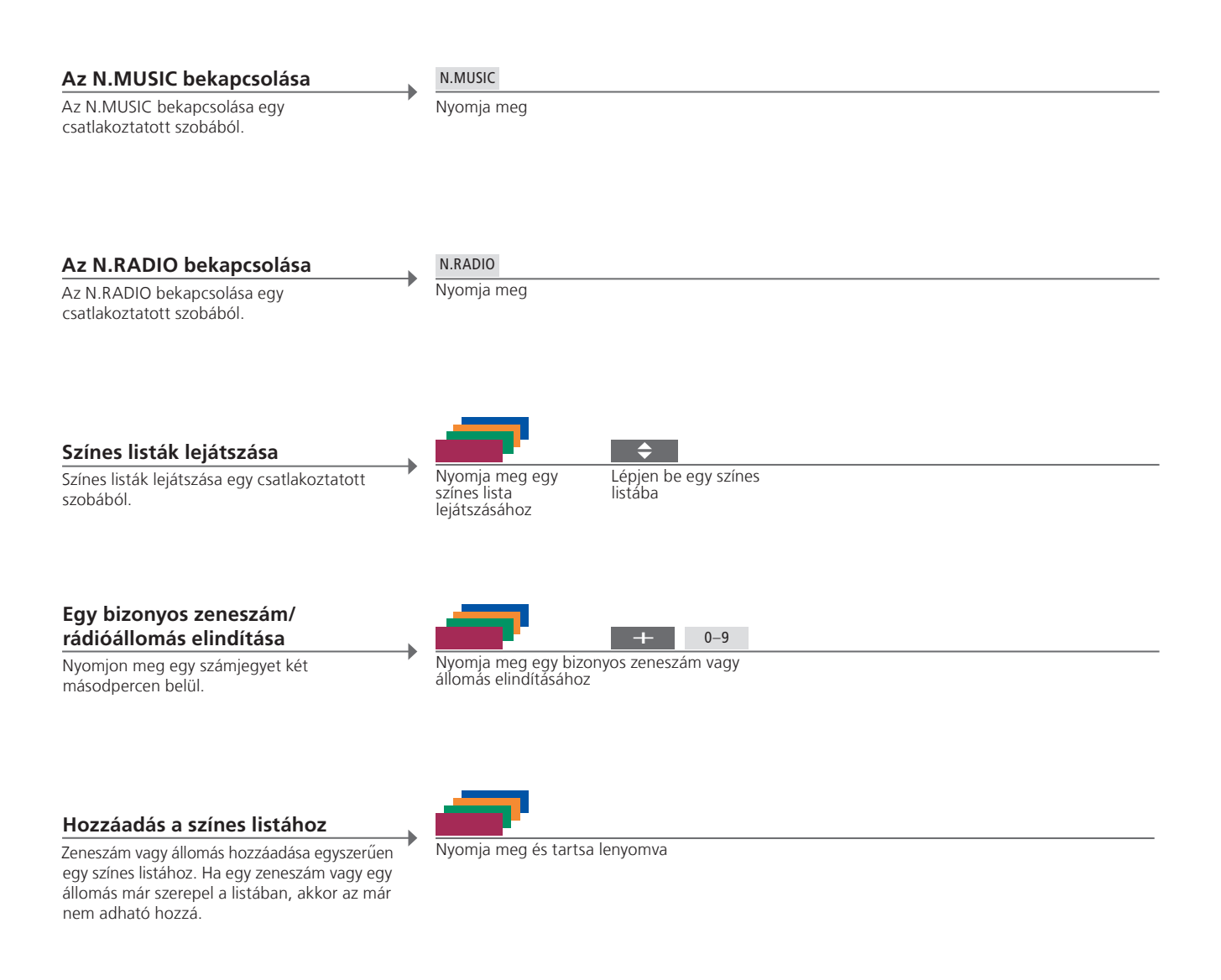

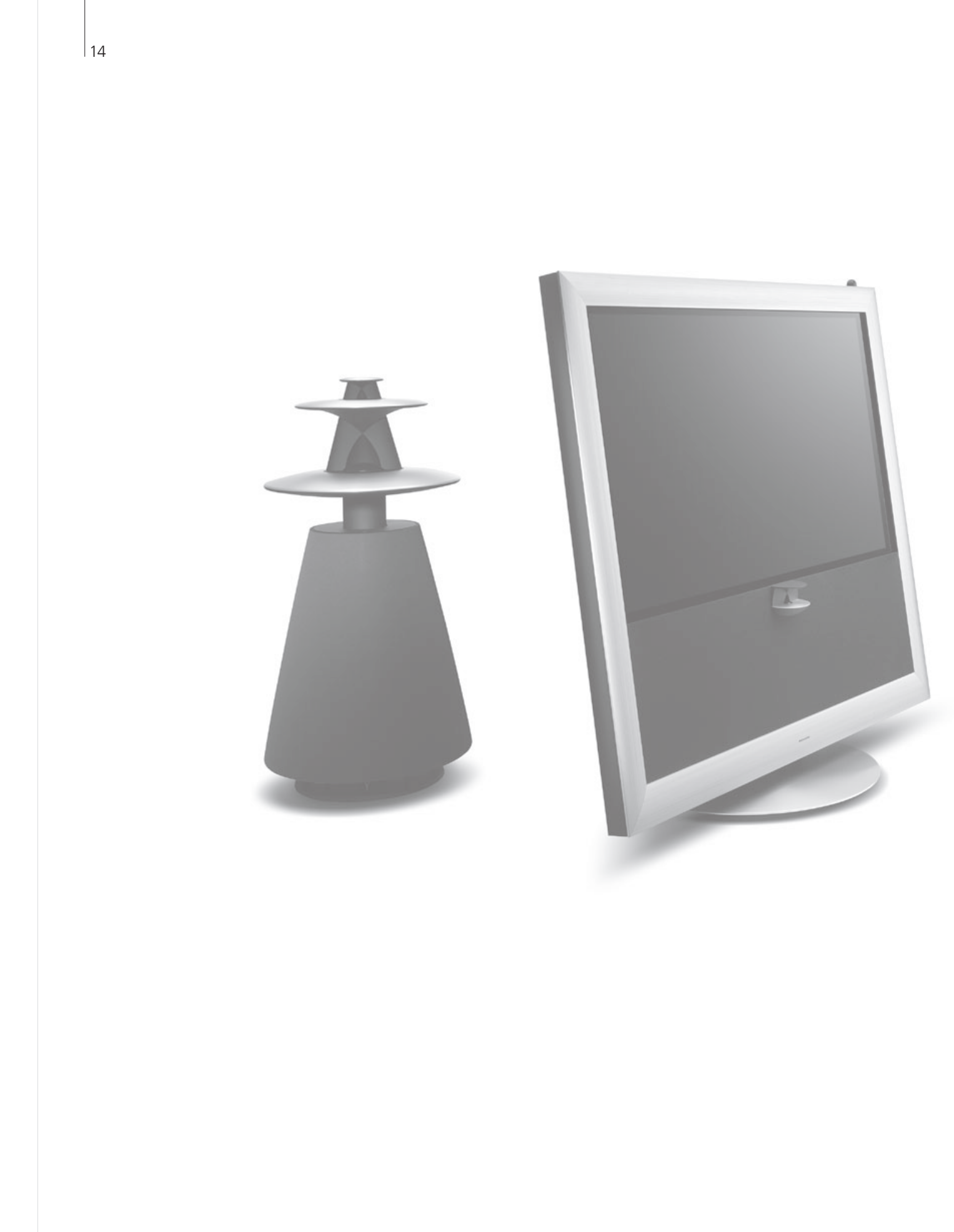

## Tartalom

- 16 A rendszer beállítása
- 20 Menük és jelek

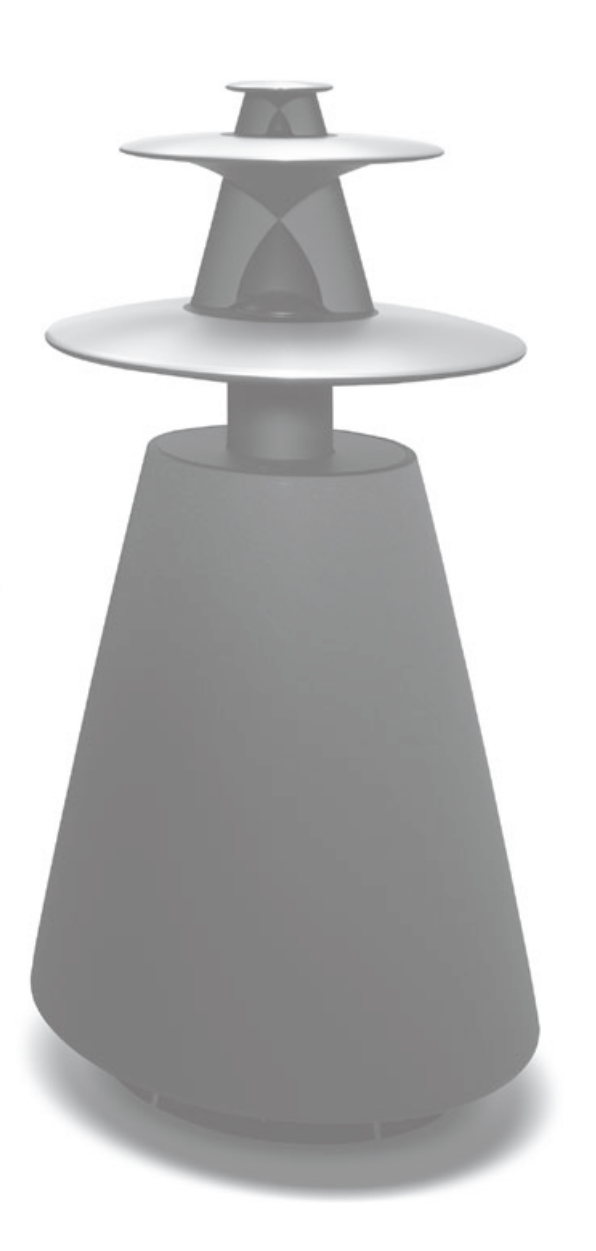

## A rendszer beállítása

A BeoMaster többféleképpen állítható be – a jelenlévő többi Bang & Olufsen terméktől függően. Lépjen kapcsolatba a forgalmazóval, ha módosítania kell a beállítást.

#### A BeoSound 5 beállítása

Ha a BeoMaster a BeoSound 5-el együtt van beállítva, akkor a Zene és a Rádió működtetése a BeoSound 5-ön keresztül történik.

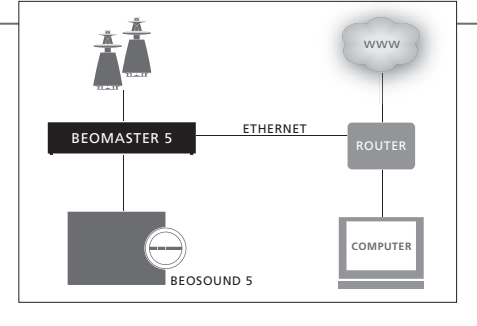

A BeoSound 5 használatára vonatkozóan, lásd a BeoSound 5 útmutatóját.

#### Az audió-videó rendszer beállítása

A BeoMaster beállítása az otthonában meglévő hang- és videorendszernek megfelelően történik.

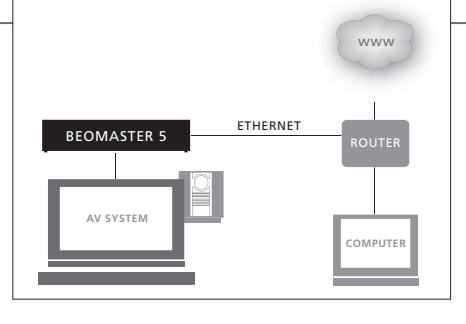

A csatlakoztatott készülékek beállításával kapcsolatban, lásd a termékekhez adott útmutatót.

#### Fontos!

A megfelelő szellőzés érdekében hagyjon legalább 5 cm-t szabadon a készülék oldalánál és 10 cm-t a készülék fölött.

Biztonsági okokból a fali csatlakozóból jövő hálózati kábelt rögzíteni *kell* a készülékhez. Használja a mellékelt kábelbilincset és csavart a rögzítéshez.

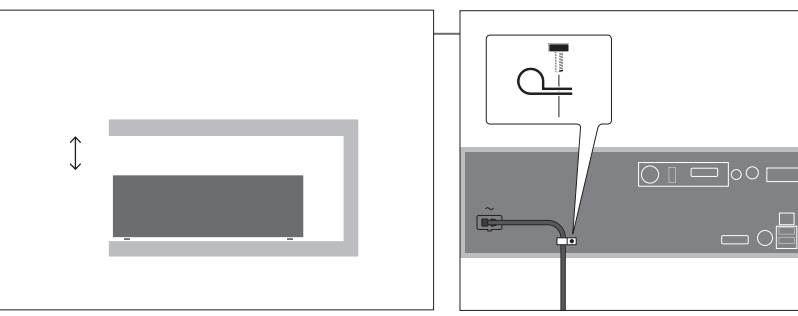

#### Információk

**Tisztítás** A port száraz, puha ruhával törölgesse le a készülékről. A foltokat vagy szennyeződéseket puha, nedves ruhával távolítsa el, és használjon vizet és enyhe tisztítószert, például mosogatószert.

A BeoMaster teljes kikapcsolása csak akkor történik meg, ha kihúzza a hálózati csatlakozót a fali csatlakozó aljzatból.

## A rendszer beállítása

A rendszerben lévő készülékek közül egyiket se csatlakoztassa a hálózati aljzathoz addig, amíg minden más csatlakozást ki nem alakított.

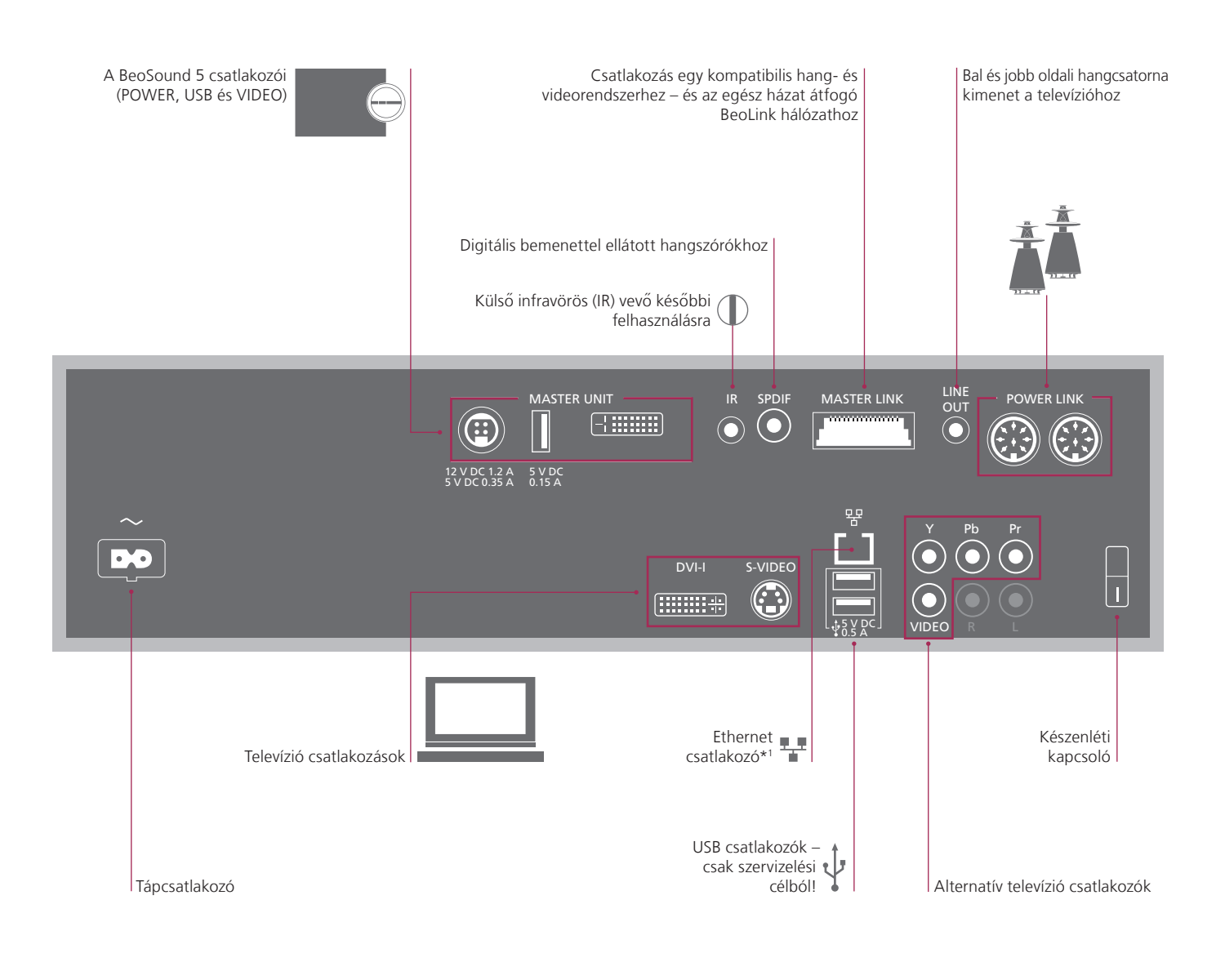

Hangszórók A Power Link csatlakozók csak a BeoSound 5 beállításánál használatosak. Hang vagy videobeállítás esetén a hangszórók a hang- illetve videorendszerhez csatlakoznak.

\*1 MEGJEGYZÉS! Csak olyan helyi hálózathoz (LAN) csatlakozzon, amely nem lép túl a lakásán, házán, vagy az épületen. A BeoMaster magában foglalja a Windows XP® egy korlátozott változatát. Ennek a változatnak a használatához, el kell olvasnia az alább olvasható EULA feltételeket.

Vegye figyelembe, hogy az EULA feltételek csak angolul olvashatók. Jogilag ellenőrzött pontos fordítás még nem áll rendelkezésre.

#### **EULA** Terms

You have acquired a device, BeoMaster 5, that includes software licensed by AmiTech from Microsoft Licensing, GP or its affiliates. Those installed software products of MS origin, as well as associated media, printed materials, and online or electronic documentation, are protected by international intellectual property laws and treaties. The SOFTWARE is licensed, not sold. All rights reserved.

IF YOU DO NOT AGREE TO THIS END USER LICENSE AGREEMENT EULA, DO NOT USE THE DEVICE OR COPY THE SOFTWARE. INSTEAD, PROMPTLY CONTACT AMITECH FOR INSTRUCTIONS ON RETURN OF THE UNUSED DEVICE; FOR A REFUND. ANY USE OF THE SOFTWARE, INCLUDING BUT NOT LIMITED TO USE ON THE DEVICE, WILL CONSTITUTE YOUR AGREEMENT TO THIS EULA (OR RATIFICATION OF ANY PREVIOUS CONSENT).

GRANT OF SOFTWARE LICENSE. This EULA grants you the following license: You may use the SOFT-WARE only on the DEVICE.

NOT FAULT TOLERANT. THE SOFTWARE IS NOT FAULT TOLERANT. AMITECH HAS INDEPENDENTLY DETERMINED HOW TO USE THE SOFTWARE IN THE DEVICE, AND MS HAS RELIED UPON AMITECH TO CONDUCT SUFFICIENT TESTING TO DETERMINE THAT THE SOFTWARE IS SUITABLE FOR SUCH USE.

NO WARRANTIES FOR THE SOFTWARE. THE SOFT-WARE is provided AS IS and with all faults. THE ENTIRE RISK AS TO SATISFACTORY QUALITY, PER-FORMANCE, ACCURACY, AND EFFORT (INCLUDING LACK OF NEGLIGENCE) IS WITH YOU. ALSO, THERE IS NO WARRANTY AGAINST INTER-FERENCE WITH YOUR ENJOYMENT OF THE SOFT-WARE OR AGAINST INFRINGEMENT. IF YOU HAVE RECEIVED ANY WARRANTIES REGARDING THE DEVICE OR THE SOFTWARE. THOSE WARRANTIES DO NOT ORIGINATE FROM, AND ARE NOT BINDING ON, MS. No Liability for Certain Damages. EXCEPT AS PROHIBITED BY LAW, MS SHALL HAVE NO LIABILITY FOR ANY INDIRECT, SPECIAL CONSEQUENTIAL OR INCIDENTAL DAMAGES ARISING FROM OR IN CONNECTION WITH THE USE OR PERFORMANCE OF THE SOFTWARE. THIS LIMITATION SHALL APPLY EVEN IF ANY REMEDY FAILS OF ITS ESSENTIAL PURPOSE. IN NO EVENT SHALL MS BE LIABLE FOR ANY AMOUNT IN EXCESS OF U.S. TWO HUNDRED FIFTY DOLLARS (U.S. \$250.00)

Limitations on Reverse Engineering, Decompilation, and Disassembly. You may not reverse engineer, decompile, or disassemble the SOFTWARE, except and only to the extent that such activity is expressly permitted by applicable law notwithstanding this limitation.

SOFTWARE TRANSFER ALLOWED BUT WITH RESTRICTIONS. You may permanently transfer rights under this EULA only as part of a permanent sale or transfer of the Device, and only if the recipient agrees to this EULA. If the SOFTWARE is an upgrade, any transfer must also include all prior versions of the SOFTWARE.

EXPORT RESTRICTIONS. You acknowledge that SOFTWARE is subject to U.S. export jurisdiction. You agree to comply with all applicable international and national laws that apply to the SOFTWARE, including the U.S. Export Administration Regulations, as well as end-user, end-use and destination restrictions issued by U.S. and other governments. For additional information see http://www.microsoft.com/exporting/

#### Biztonsági másolat és vírusirtó program

Adatairól mindig tartson másolatot, hogy képei, zenei fájljai, stb. ne vesszenek el egy esetleges rendszer- vagy programhiba következtében. A BeoMaster 5 tartalmaz egy vírusölő programot, amely kiszűri a legismertebb számítógép vírusokat.

#### Biztonsági másolat

A felhasználó felelőssége a rendszeres biztonsági másolatok készítése az adatokról, beleértve, de azokra nem korlátozva, a fájlokat, fényképeket, zenét stb. A felhasználó felelőssége gondoskodni arról, hogy ezek az adatok hozzáférhetők legyenek olyan adathordozón, amely azonnali visszatöltést tesz lehetővé a BeoMaster-re, vagy abban az esetben, ha a BeoMaster-t kicserélik, az új BeoMaster-re, továbbá felhasználó felelőssége ezeknek a biztonsági másolatoknak a visszatelepítése, amikor szükséges.

Egy biztonsági másolatot elhelyezhet irodai számítógépén, vagy más külső eszközön, például hordozható merevlemezen, vagy átmásolhatja az adatokat CD vagy DVD lemezre.

Ha javításra beadja a BeoMaster-t, adatairól készítsen biztonsági másolatot. A javítás részeként, gyakran szükségessé válik az adathordozó formázása, és az ilyen formázás következménye az adatvesztés, amely előzetes figyelmeztetés nélkül megy végbe. Bang & Olufsen nem tehető felelőssé semmilyen adatvesztésért.

#### Adatok visszatelepítése

Ha vissza kellene telepítenie hang- és képgyűjteményét a BeoMaster-re, akkor a BeoPlayer, BeoPort vagy BeoConnect (csak MAC felhasználóknak) szoftvert kell használnia a gyűjtemény áthelyezésekor a BeoMaster-re. Ez biztosítja, hogy a hozzárendelt címkeinformációk se vesszenek el.

#### Vírusirtó program

Egy vírustámadás a rendszer összeomlásához és fontos adatok elvesztéséhez vezethet. Komolyabb esetekben a BeoMaster-t be kell adni javításra. A vírustámadás miatt szükségessé vált javítás NEM garanciális. A BeoMaster tartalmaz egy vírusölő programot. A program megvéd a leggyakrabban használatos hacker programokkal szemben. A program automatikusan frissül legalább öt éven át az interneten keresztül, abban az esetben, ha a BeoMaster folyamatosan csatlakozik az internethez. A program késedelem nélkül települ és figyelmeztetés nélkül eltávolít minden vírussal fertőzött fájlt. Ennek eredményeként a BeoMaster-re áthelyezett fájlok esetleg le lesznek törölve.

Bang & Olufsen nem tehető felelőssé semmilyen vírustámadás miatt bekövetkezett veszteségért.

## Menük és jelek

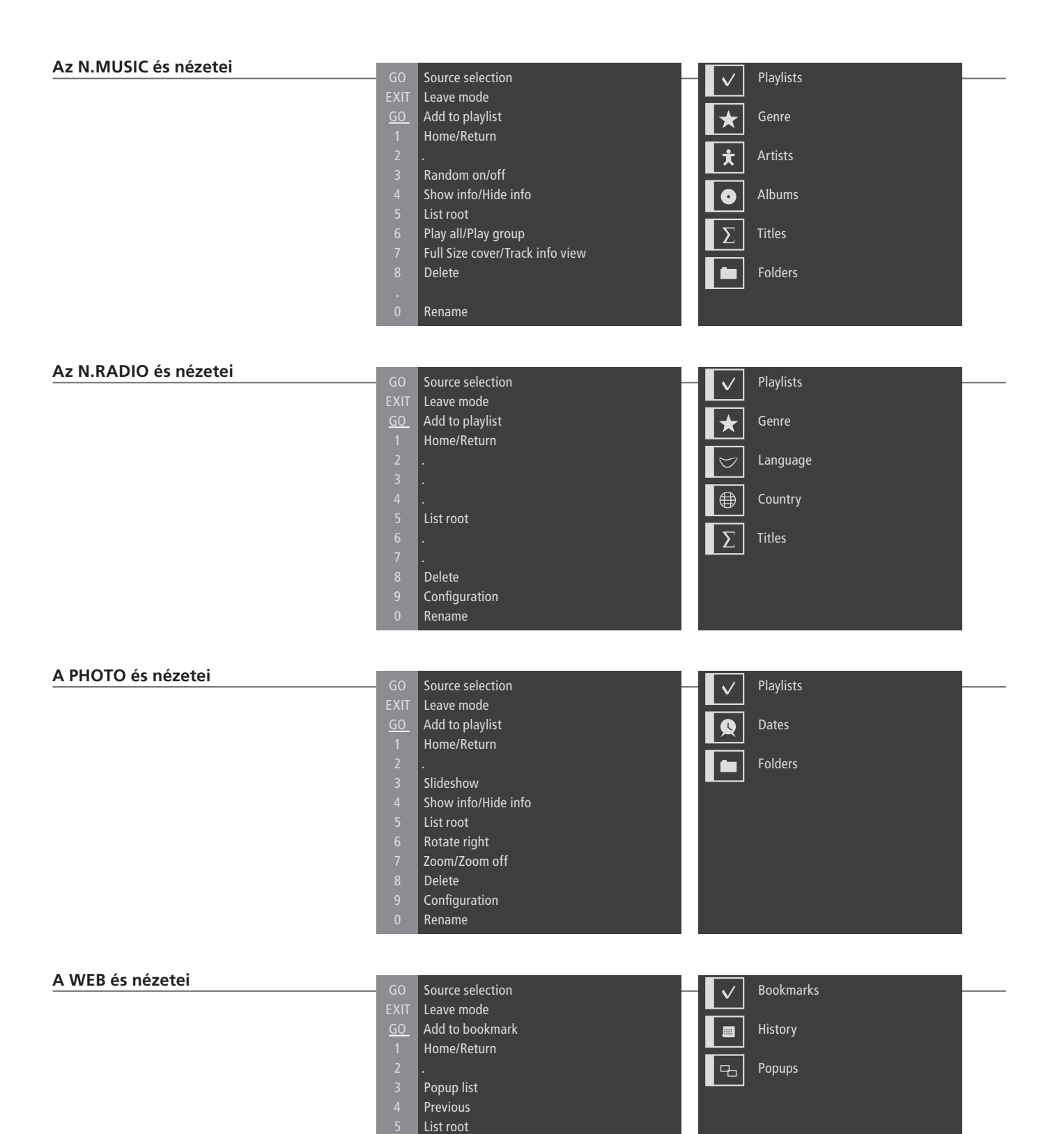

Next

Delete Configuration Rename Az elektromos és elektronikus hulladékok kezelése (WEEE) - Környezetvédelem

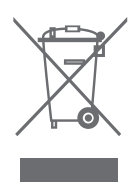

Az Európai Parlament és az Európai Unió Tanácsa irányelvet adott ki az elektromos és elektronikus berendezések hulladékaira vonatkozóan. Az irányelv célia, hogy megakadályozza az elektromos és elektronikus berendezések hulladékainak keletkezését. továbbá hogy ösztönözze az említett hulladék úirafelhasználását, úirahasznosítását és egyéb hasznosítását. Az irányely egyaránt érinti a gyártókat. a forgalmazókat és a fogyasztókat. Az elektromos és elektronikus berendezések hulladékairól szóló irányely a gyártókat és a fogyasztókat egyaránt kötelezi az elektromos és elektronikus készülékek körnvezetkímélő ártalmatlanítására, a készülékekben és hulladékaikban lévő anyagok vagy energiák újrahasznosítására vagy visszanyerésére. Az elektromos és elektronikus hulladékokat nem szabad a háztartási hulladék közé helvezni: mindenfajta elektromos és elektronikus készüléket és alkatrészt külön összegyűitve kell ártalmatlanítani. Az újrafelhasználás, újrahasznosítás és egyéb módon való visszanyerés céljából összegyűjtendő termékeket és készülékeket a mellékelt ábra jelöli.

Ez a termék megfelel az 1999/5/EK és a 2006/95/EK sz. irányelvben megfogalmazott rendelkezéseknek.

Azzal, hogy az országában működő hulladékgyűjtő rendszert használja az elektromos és elektronikus készülékek ártalmatlanítására, óvja a környezetet, az emberek egészségét, és hozzájárul a természeti erőforrások megfontolt és ésszerű felhasználásához. Az elektromos és elektronikus készülékek és hulladékok összegyűjtésével megelőzhető az elektromos és elektronikus termékekben és készülékekben található veszélyes anyagokkal való környezetszennyezés lehetősége. Az Ön Bang & Olufsen képviselője készséggel

nyújt útmutatást és tanácsot az országában előírt hulladék-ártalmatlanítási eljárásról.

#### Jogi információk

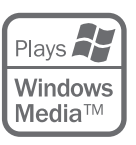

ſĘ

Az útmutatóban említett terméknevek más vállalatok védjegyei vagy bejegyzett védjegyei lehetnek.

A termék egyes részei a Microsoft Windows Media technológiáit alkalmazzák. Copyright © 1999–2002 Microsoft Corporation. Minden jog fenntartva. A Microsoft, a Windows Media és a Windows logó a Microsoft Corporation bejegyzett védjegyei az Amerikai Egyesült Államokban és/vagy más országokban. Kérjük vegye figyelembe, hogy a Bang & Olufsen, semmilyen körülmények között sem felelős, semmilyen olyan alkalomszerű vagy közvetett kárért, amely a szoftver használata vagy nem használhatósága miatt következik be.